# Programme des gérants de pharmacie de l'OPNB – Guide d'inscription et d'accès

CPE | Continuing Pharmacy Education

DALHOUSIE

## Guide de l'étudiant pour l'accès au matériel du programme

## Étape 1 – Vous inscrire

Ajoutez le cours à votre panier et terminez le processus de commande.

# Étape 2 – Vérifier votre courrier électronique

| DALHOUSIE<br>UNIVERSITY Courses Certificates F                                                                                                    | Faculties Request Inform                                                                      | nation FAQ 🙀 Logn •                               |
|----------------------------------------------------------------------------------------------------|-----------------------------------------------------------------------------------------------|---------------------------------------------------|
| PHAR-NBPM0001 - NBCP PHARMACY<br>PROGRAM<br>College of Pharmacy-Continuing Pharmacy Education                                                                                                    | MANAGER                                                                                       | <b>200</b>                                        |
| Course Description                                                                                                    | Enrol Now -                                                                                   | Select a section to enrol in                      |
| Notes<br>To access your course login in to the <u>student partial</u> and click on the button 'Vew<br>my Caurses in OpenDat'<br>"It may take up to 30 minutes from the time you register for this program to gain | PHAR-NBPM0001 - 001<br>NBCP Pharmacy Manager Program<br>Open Envolment 2024 2025<br>Available |                                                   |
|                                                                                                    | Add to Cart                                                                                   | NECP Pharmacy Manager Program                     |
|                                                                                                    | Type:<br>Dates:                                                                               | Online-Self-Paced<br>Apr 01, 2024 to Mar 31, 2025 |
|                                                                                                    | Total Learning Hours :<br>Course Feelst:                                                      | 2.0<br>Registration non-credit \$0.00             |

Vous recevrez un courriel confirmant votre nom d'utilisateur pour le portail des étudiants et un courriel vous demandant de définir votre mot de passe pour le portail. Veuillez enregistrer ces renseignements, car ils vous seront nécessaires pour accéder au contenu de votre cours. – **Conservez votre nom d'utilisateur et votre mot de passe dans un endroit sûr; vous en aurez besoin pour accéder au contenu du cours.** 

#### Étape 3 – Accéder au matériel du cours.

*Veuillez noter qu'il pourrait s'écouler jusqu'à 30 minutes après votre inscription avant que vous puissiez accéder au matériel de cours.* 

Ouvrez une session sur le portail des étudiants : <u>https://registeratcontinuingeducation.dal.ca</u>

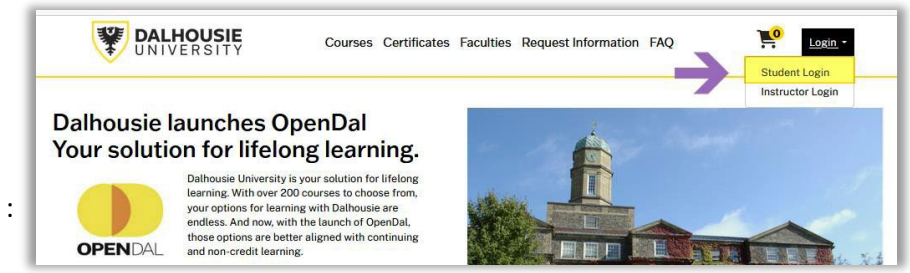

Connectez-vous au portail des étudiants en utilisant l'option de connexion correcte :

Si vous avez un nom d'utilisateur OPEN\_X#######, utilisez le panneau central.

Si vous avez un nom d'utilisateur Dalhousie NetID, utilisez le panneau de gauche.

### Une fois que vous aurez réussi à vous connecter au portail des étudiants

Vous pouvez accéder au contenu du cours dans OpenDal en cliquant sur le bouton jaune « Access my courses in OpenDal » ou en sélectionnant l'option « Access LM » dans le menu de gauche.

| Student Home            | STUDENT HOME                                             |               |
|-------------------------|----------------------------------------------------------|---------------|
| My Profile              | View My Courses on OnerDay                               |               |
| My Enrolment<br>History |                                                          |               |
| My Course<br>Schedule   | Walcome Rovery Bridget View                              |               |
| My Applications         |                                                          |               |
| My Certificates and     | My Current Courses                                       | Announcements |
| Designations            | You are not enrolled in any currently scheduled courses. |               |
| My Account History      |                                                          |               |
| My Saved Items          |                                                          |               |
| My Involces             |                                                          |               |
| My Files                |                                                          |               |
| Tax Receipt             |                                                          |               |
| Transcript Request      |                                                          |               |
| Forms and Policies      |                                                          |               |
| Special Requests        |                                                          |               |
|                         |                                                          |               |

Si vous avez besoin d'aide pour vous inscrire ou vous connecter, veuillez écrire à <u>dalcpe@dal.ca</u>.